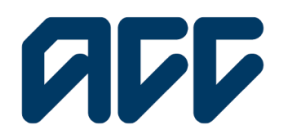

### Provider**Hub**

# ProviderHub training guide

## Find claim by client guide

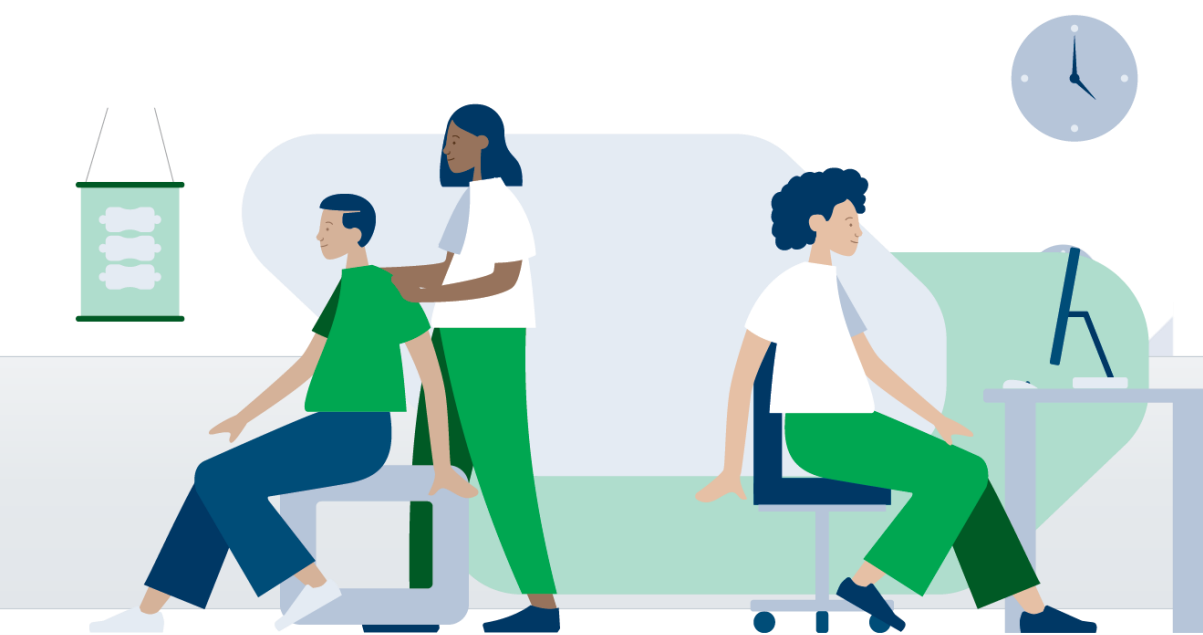

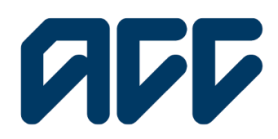

### Provider**Hub**

### Find claim by client guide

There are two ways you can search for a client's ACC45 claim:

- by claim number
- by client name.

Search by client name when your client does not know their claim number, or they have multiple claims.

Using the client's personal information, you can access their claim history for the last five years, regardless of who lodged the claim.

**Note:** Unless you are a sensitive claims contract holder or are a sensitive claims named service provider, you will not be able to view sensitive claims.

If you don't have access this functionality, you will need to make a request to your organisations ProviderHub administrator for permission.

#### Navigating the home page

| Currently working for<br>Auto Vendor 1 |                            |                           |
|----------------------------------------|----------------------------|---------------------------|
|                                        |                            |                           |
| Health treatment                       | Finance                    | View forms (last 14 days) |
| Claim lodgement ACC45                  | Invoice for services ACC40 | Sent forms                |
| -                                      |                            | Draft forms               |
| Treatment extension ACC32              | Q Find invoice             |                           |
| Engagement form                        | Q Find remittance advice   |                           |
| Q Find claim by number                 | Administrator tasks        |                           |
| Q Find claim by client                 | Manage organisation        |                           |

From the ProviderHub home page, under the heading Health treatment, click find claim by client.

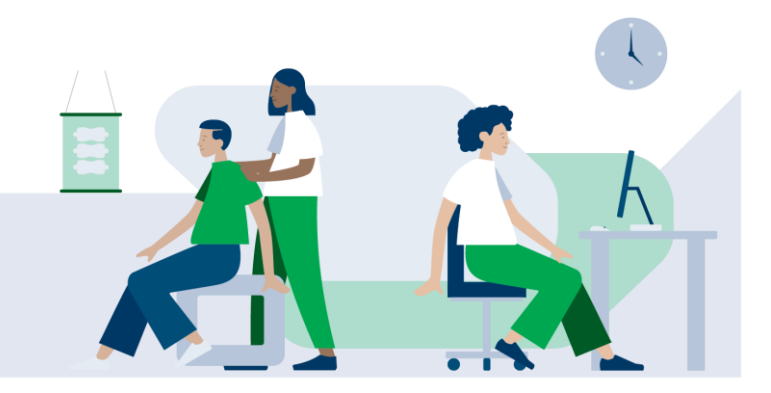

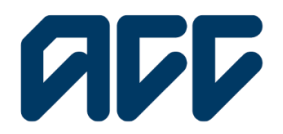

### Provider**Hub**

### Find claim by client

| Find claim by                                                                                                    | client                                                                     |                      |  |  |  |  |
|----------------------------------------------------------------------------------------------------|----------------------------------------------------------------------------|----------------------|--|--|--|--|
| Home                                                                                                    |                                                                            |                      |  |  |  |  |
| Your vendor<br>VENMAN-001 - M.                                                                                                    | AN001                                                                      |                      |  |  |  |  |
| Search client's claims received by ACC within the last 5 year                                                                                                    | ars from any vendor. (For older claims, please use Find claim by number) . |                      |  |  |  |  |
| Search<br>*ACC Provider ID                                                                                                    | ]                                                                          | *ACC Redar D         |  |  |  |  |
| * Gieré NH number                                                                                                    | ]                                                                          | *Clerif date of both |  |  |  |  |
| Privacy confirmation<br>To view this ACC claim information, please confirm:                                                                                                    | Privacy confirmation                                                       |                      |  |  |  |  |
| <ul> <li>you are searching for the data information of a directly supporting in a clinical or administrative function;</li> <li>you have been exercised with the data information of you will ask for a directly approaches of a directly approaches of the administrative function;</li> <li>you will and you can directly and information approaches the base searching on a directly approaches.</li> </ul> |                                                                            |                      |  |  |  |  |
| 📄 taafim New advanced av cansal.<br>11 He stores Advanced av cansal.                                                                                                    |                                                                            |                      |  |  |  |  |
|                                                                                                    |                                                                            | Sourch               |  |  |  |  |

This feature displays all Client ACC45 claims that have been received by ACC within the last five years.

There are four mandatory fields to complete:

- ACC Provider ID: The Provider ID you enter must be an active ID
- ACC Vendor ID: The Vendor ID you enter must be an active ID
- Client NHI number: This field is not case sensitive
- Client date of birth: You can click on the calendar icon to select a date, or you can type • the date. Expected format is DD/MM/YYYY. (E.g. 1/01/2000). Date cannot be in the future.

#### Privacy confirmation

To view this ACC claim information, please confirm:

- · you are searching for the claim information of a client you are directly supporting in a clinical or administrative function;
- · you have the necessary authority of the client to collect the information and you will use it for a legal purpose; and · you will only access claim information relevant to the professional purposes in which they have engaged you.

I confirm these statements are correct.

You must complete the privacy confirmation section before proceeding.

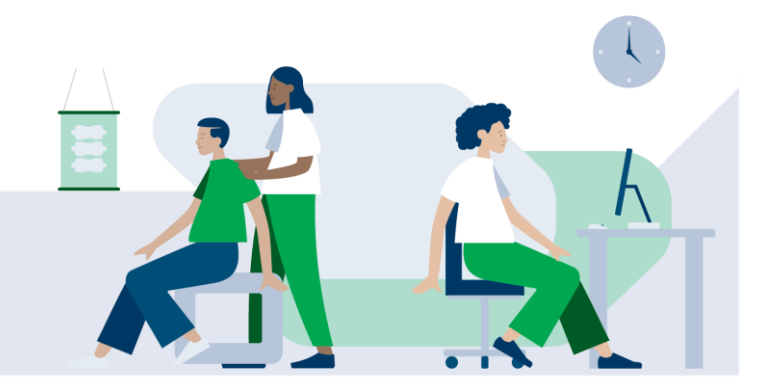

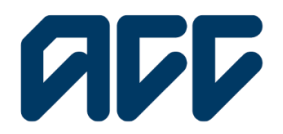

### Provider**Hub**

#### **Search results**

| Г                          |                                      | The stant by short                                                     |                                                            |              |                                                            |             |
|----------------------------|--------------------------------------|------------------------------------------------------------------------|------------------------------------------------------------|--------------|------------------------------------------------------------|-------------|
|                            |                                      |                                                                        |                                                            |              |                                                            |             |
|                            |                                      | Home                                                                   |                                                            |              |                                                            |             |
|                            |                                      | Your vendor<br>VENMAN-001 - MAN001                                     |                                                            |              |                                                            |             |
| s                          | earch client's claim                 | is received by ACC within the last 5 years from any vendor. (For older | claims, please use Find claim by number) .                 |              |                                                            |             |
|                            | Claims<br>Based on your search       | for claims submitted for NHI number - FQW209                           |                                                            |              |                                                            | New search  |
|                            |                                      |                                                                        | Q. Accident type, claim number, diagnosis description, etc |              |                                                            |             |
|                            | Accident date 4                      | ACC45 number                                                           | Claim number                                               | Cover status | Diagnosis description                                      | Actions     |
|                            | 27/11/2021                           | LF23627                                                                | 10054094186                                                | Accept       | Open wound of lower limb                                   | View        |
|                            | 19/11/2021                           | OUtstas                                                                | 10054155743                                                | Accept       | Open wound of upper limb                                   | View        |
|                            | 29/09/2021                           | CU39021                                                                | 10054007265                                                | Acospi       | Open wound of lower arm without mention of<br>complication | View        |
|                            | 29/09/2021                           | M8643                                                                  | 10054155675                                                | Duplicate    | Open wound of lower arm without mention of<br>complication | View        |
|                            |                                      |                                                                        |                                                            |              |                                                            |             |
| spane.<br>eksor<br>fier. o | He Monashi.<br>16.<br>171. recovery. |                                                                        |                                                            |              | Contact                                                    | About Provi |

The search will return a list of your client's claims from the last five years.

By default, the claims are sorted by most recent accident date.

You can manually change the sorting by clicking on any of the table headings.

**Claim number:** all recent claims have both an ACC45 number and the longer claim number used by ACC.

**Cover status:** this shows the status of the claim, e.g. accept, decline, held, not available, or not applicable. The not applicable status means the Client ACC45 claim has been received but not yet registered by ACC.

**Diagnosis description:** this shows up to three unique injuries registered against the claim. If the claim has more than three diagnoses, not all descriptions will be shown.

| Home                                                                |                                             |                                            |                |                                   |                          |                       |  |  |
|---------------------------------------------------------------------|---------------------------------------------|--------------------------------------------|----------------|-----------------------------------|--------------------------|-----------------------|--|--|
| Your vendor<br>VENMAN-001 - MANC                                    | 001                                         |                                            |                |                                   |                          |                       |  |  |
| Search client's claims received by ACC within the last 5 years from | m any vendor. (For old                      | er claims, please use Find claim by number | 0.             |                                   |                          |                       |  |  |
| -cliack to client's claim history                                   | dirsk te dør i kører døm history Now aver h |                                            |                |                                   |                          |                       |  |  |
| Claim details                                                       |                                             |                                            |                |                                   |                          |                       |  |  |
| ACC45 number<br>LF23627                                             |                                             | Cover status<br>Accept                     |                | Accident date<br>27 November 2021 |                          |                       |  |  |
| Partial NHI number<br>FQW2                                          |                                             |                                            |                |                                   |                          |                       |  |  |
| Diagnosis details                                                   |                                             |                                            |                |                                   |                          |                       |  |  |
|                                                                     |                                             | Q. Injury status, diagnosis code, etc      |                |                                   |                          |                       |  |  |
| injury status 🕆                                                     | Diagnosis code                              |                                            | Diagnosis side |                                   | Diagnosis description    |                       |  |  |
| Provisional                                                         | SA.                                         |                                            | left .         |                                   | Open wound of lower limb |                       |  |  |
|                                                                     |                                             |                                            |                |                                   |                          |                       |  |  |
| n, He Monaski.<br>wat                                               |                                             |                                            |                |                                   |                          | Cantoria Alicenti Den |  |  |

Click **View** under the actions column on the far right to view the full claim.

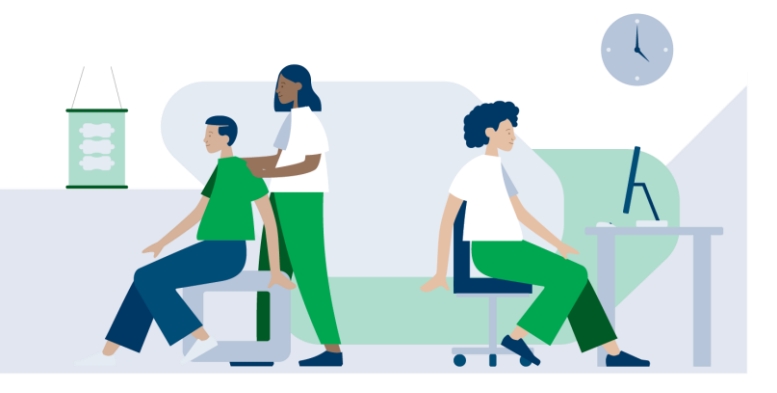

Find claim by client guide

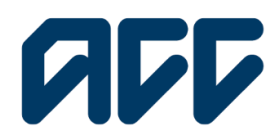

### Provider**Hub**

#### **Claim history limit**

The client claim history search function can retrieve up to 75 claims within the last five years. In the instance that a client has 75 or more claims, the following message will be displayed: "If you can't locate a claim below, please try searching by individual claim number, or contacting 0800 222 994 (extension 1) or providerhelp@acc.co.nz"

#### **Additional information**

| The second second                                                                                                    |               |                                                                     | <b>A</b> O |
|----------------------------------------------------------------------------------------------------|---------------|---------------------------------------------------------------------|------------|
| Find claim by n                                                                                                    | umber         |                                                                     |            |
| Home                                                                                                    |               |                                                                     |            |
| Your vendor<br>VENMAN-001 - MAN                                                                                                    | 001           |                                                                     |            |
|                                                                                                    |               |                                                                     |            |
| inch claims that have been received by ACC by any vendor.                                                                                                    |               |                                                                     | New score  |
| anch claims that have been received by ACC by any vendor.                                                                                                    |               |                                                                     | Now som    |
| ch dans flat have been received by ACC by any under.                                                                                                    |               | oor dhua Acchor da'u                                                | Renear     |
| ch dama that have been noteined by ACC by any worker.<br><b>eacrch results</b><br>tain details<br>CSA states<br>TSA states<br>TSA |               | new didaa<br>Kosbari date                                           | See and    |
| In the claims that have been received by ACC by any vendor.  Search results and the ACC folder-number - SESERTESS Cold under land Cold under land Cold under land Cold under land Cold under land Cold Under land Cold Under l                                                                                                    |               | new didaa Accident dida<br>Coope                                    | to an      |
| Cell Carlons that have been received by ACC by any vendor.  Search Carlons that have been received by ACC by any vendor.  Search Carlos and ACC Address weeks - 300 ACC by any vendor.  Cell Carlos and ACC Address weeks - 300 ACC by any Vendor ACC Address and ACC Address and ACC Address                                                                                                    |               | ione data Accident data<br>coge                                     |            |
| Auch claims that how been recalled by ACC by any endor. Search results Color and any endor ACC have a state of the ACC have a state of the ACC have a                                                                                                    | Disgrain code | cer minus Accher date<br>ceret<br>Q. typy plate, dingwale ande, etc |            |

#### Sensitive claims

Access to sensitive claims information is restricted. If the claim you're searching for is a sensitive claim, the columns will display the message **"Not available – please contact ACC Provider Helpline on 0800 222 070."** 

| ProviderHub                                                                |                |                                       |                |                                   |                       | <b>A</b> O |
|----------------------------------------------------------------------------|----------------|---------------------------------------|----------------|-----------------------------------|-----------------------|------------|
| Find claim by nu                                                           | umber          |                                       |                |                                   |                       |            |
|                                                                            |                |                                       |                |                                   |                       |            |
| Home                                                                       |                |                                       |                |                                   |                       |            |
| <sup>Your vendor</sup><br>Manual1 Account1 – M                             | AN001          |                                       |                |                                   |                       |            |
| Search claims that have been received by ACC by any vendor.                |                |                                       |                |                                   |                       |            |
| Search results<br>Based on your watch for ACC48/datim number - 10068766961 |                |                                       |                |                                   |                       | New search |
| Claim details                                                              |                |                                       |                |                                   |                       |            |
| ACC45 number<br>AC15714                                                    |                | Cover status<br>Accredited Employer   |                | Accident date<br>29 November 2022 |                       |            |
| Partial NHI number<br>FK89                                                 |                |                                       |                |                                   |                       |            |
| Diagnosis details                                                          |                |                                       |                |                                   |                       |            |
|                                                                            |                | O, injury status, diagnosis code, etc |                |                                   |                       |            |
| injury status 🕇                                                            | Diagnosis code |                                       | Diagnosis side |                                   | Diagnosis description |            |
| Provisional                                                                | \$570.         |                                       | left           |                                   | Neck sprain           |            |

### Accredited Employer claims

For Accredited Employer claims, the cover status will show **Accredited Employer** and some fields such as **Accident date** will be blank.

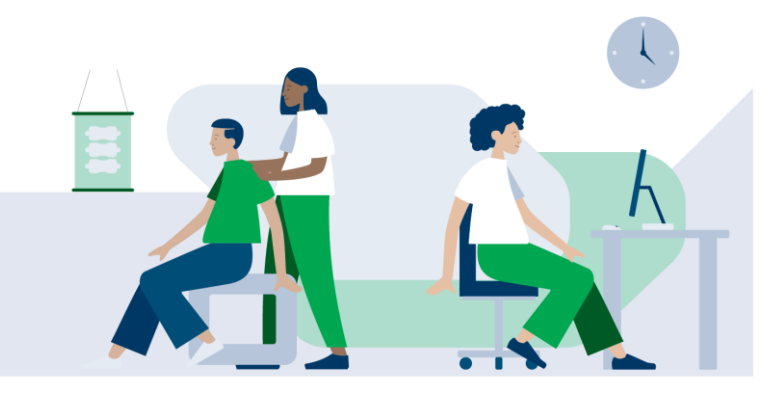

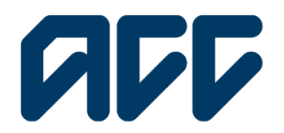

### **ProviderHub**

| Find claim by client                                       |                                                                                                    |                                                                                                    |                                                                                                    |  |  |
|------------------------------------------------------------|----------------------------------------------------------------------------------------------------|----------------------------------------------------------------------------------------------------|----------------------------------------------------------------------------------------------------|--|--|
|                                                            |                                                                                                    |                                                                                                    |                                                                                                    |  |  |
|                                                            |                                                                                                    |                                                                                                    |                                                                                                    |  |  |
| dor. (For older claims, please use Find claim by number) . |                                                                                                    |                                                                                                    |                                                                                                    |  |  |
|                                                            |                                                                                                    |                                                                                                    | New search                                                                                                    |  |  |
| Q, Accident type, claim number, diagnosis description      | n, elc                                                                                                    |                                                                                                    |                                                                                                    |  |  |
| Claim number                                               | Cover status                                                                                                    | Diagnosis description                                                                                                    | Actions                                                                                                    |  |  |
| 10054094186                                                | Accept                                                                                                    | Open wound of lower limb                                                                                                    | View                                                                                                    |  |  |
| 10054155743                                                | Acopt                                                                                                    | Open wourd of upper limb                                                                                                    | View                                                                                                    |  |  |
| 10054007355                                                | Acospi                                                                                                    | Open wound of lower arm without mention of<br>complication                                                                                                    | View                                                                                                    |  |  |
| 10054/85625                                                | Duplicate                                                                                                    | Open wound of lower arm without mention of<br>complication                                                                                                    | View                                                                                                    |  |  |
|                                                            | dor (For older claims, please use Fod claim by number) .<br>(), Ander type, date number, despeta<br>Calan unitar<br>100400400<br>100400276<br>100440076 | dor (Fer older daims, please use Fiel daim by number).<br>C. Activer Ign. daim souder, dropesis desryfeling ekc.<br>Com nuelee Deservation<br>1056459455 Accept<br>1056459455 Accept<br>105545505 Daylow | C. Activer type, Hain number) .       C. Activer type, Hain number, Regress descripting du.       Com number     Descripting during the second disconding to the second disconding to the seconding to th |  |  |

#### Duplicate claims -

Duplicate claims will have the status 'duplicate' under the cover status column.

|   | ProviderHub                                                         |                        |                                          |                |                                    |                                                         | <b>*</b> 0 |
|---|---------------------------------------------------------------------|------------------------|------------------------------------------|----------------|------------------------------------|---------------------------------------------------------|------------|
|   | Find claim by cli                                                   | ent                    |                                          |                |                                    |                                                         |            |
|   | Home                                                                |                        |                                          |                |                                    |                                                         |            |
|   | <sup>Your vendor</sup><br>Manual1 Account1 - M                      | AN001                  |                                          |                |                                    |                                                         |            |
| ٤ | Search client's claims received by ACC within the last 5 years from | any vendor. (For older | claims, please use Find claim by number) |                |                                    |                                                         |            |
|   | -cliack to client's claim history                                   |                        |                                          |                |                                    |                                                         | New search |
|   | Claim details                                                       |                        |                                          |                |                                    |                                                         |            |
|   | ACC45 number<br>MI86143                                             |                        | Cover status<br>Duplicate                |                | Accident date<br>29 September 2021 |                                                         |            |
|   | Partial NHI number<br>FQW2                                          |                        |                                          |                |                                    |                                                         |            |
|   | Diagnosis details                                                   |                        |                                          |                |                                    |                                                         |            |
|   |                                                                     |                        | O, Injury status, diagnosis code, etc    |                |                                    |                                                         |            |
|   | Injury status 🕇                                                     | Diagnosis code         |                                          | Diognosis side |                                    | Diagnosis description                                   |            |
|   | Provisional                                                         | \$910.                 |                                          | left           |                                    | Open wound of lower arm without mention of complication | n          |

The claim's details presented in the table belong to the duplicate claim record, as opposed to its master record.

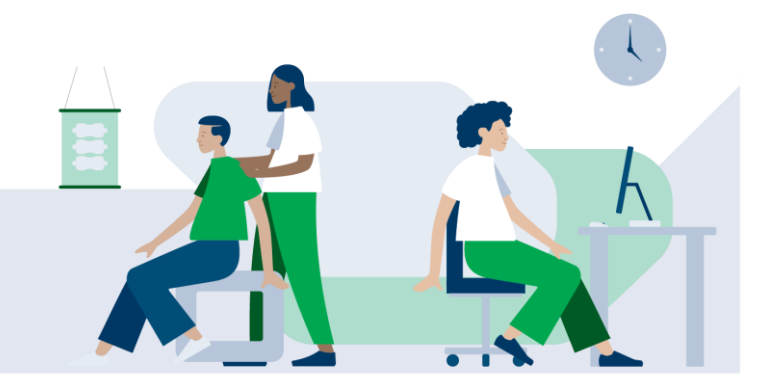